# Initiate Your Ocean eReferral

With an Ocean account, you can initiate an Ocean eReferral at any time directly from the Ocean Healthmap.

#### Initiate your eReferral (without an attachment)

In a web browser, navigate directly to the Ocean Healthmap.

#### Initiate your eReferral (with an attachment)

- A. Use your clinic's **pre-existing process** for creating documents for fax or mail in your EMR (e.g., consults, referrals).
- B. Rather than printing your document to paper, save your document as a PDF file to your computer.

**Note: After sending the referral**, ensure that you **delete** any attachments saved to your computer to ensure any personal health information is appropriately cleansed.

C. In a web browser, navigate directly to the Ocean Healthmap.

The actions above above will take you directly to the Ocean Healthmap.

**Note:** Log in to the Ocean Healthmap with your Ocean user credentials if your user name does not appear in the top right so that your provider details are autopopulated in the eReferral.

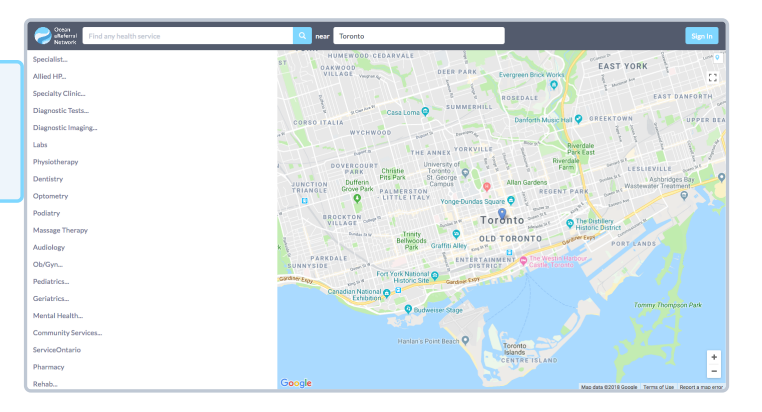

# Select an eReferral Site

Choose a service and/or search for a specific site in the Ocean Healthmap. Once you find the service and/or site that you're looking for, select it and click "Send eReferral".

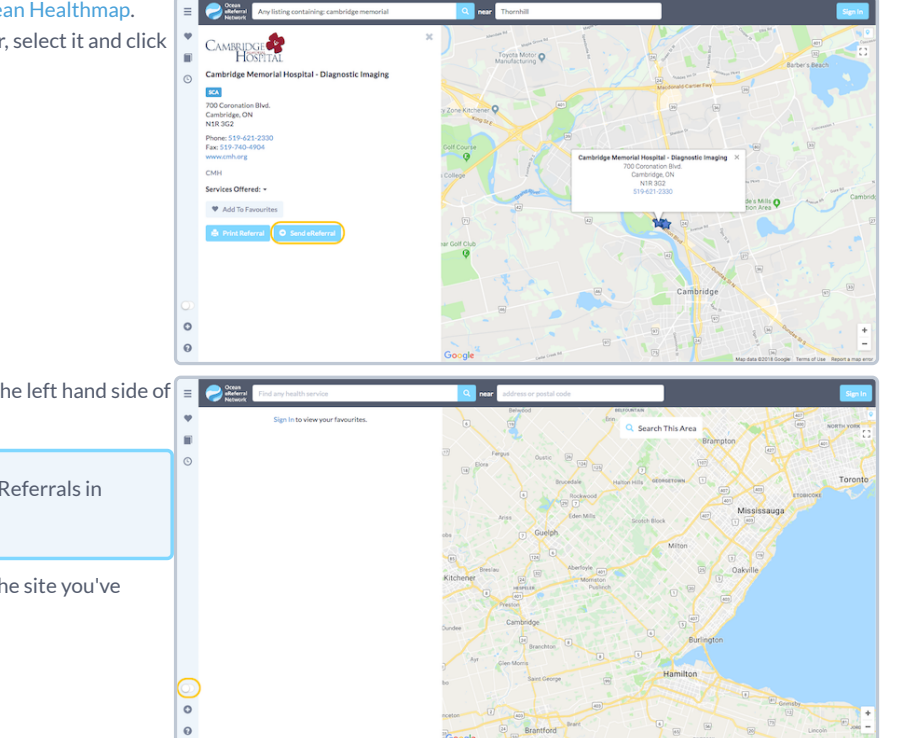

If you are looking to send a test referral, use the **toggle** on the left hand side of the screen to access **test mode**.

**Note:** A green arrow icon indicates if a listing accepts eReferrals in search results.

If the "**Send eReferral**" button doesn't appear on a listing, the site you've chosen does not accept eReferrals.

# Send Your eReferral

A. Complete the eReferral form, as required. If you initiated the referral from an integrated EMR, patient contact information and other required details will be automatically pre-populated. Complete the remaining fields as required.

- **B.** If you are sending an eReferral as a **delegate**, you will need to select the appropriate provider that you are referring on behalf of (from the dropdown menu at the top of the "Referrer Information" panel).
- C. Click the "Send Referral" button to send your eReferral.

Note: If the referral listing you are sending to is under a Regional Authority, you must accept the agreement located beside the "Send Referral" button the first time an eReferral is being submitted.

**D.** Once sent, you will see a **confirmation window** with the option to print a copy of the referral for the patient.

|                                                                                                    | - Han Hard                                                                                                    |                                                |                                                                                          |                                                                                       |                                                                                                    |              |               |
|----------------------------------------------------------------------------------------------------|----------------------------------------------------------------------------------------------------|------------------------------------------------|------------------------------------------------------------------------------------------|---------------------------------------------------------------------------------------|----------------------------------------------------------------------------------------------------|--------------|---------------|
| Patient Informa                                                                                                    | ition                                                                                                    |                                                |                                                                                          |                                                                                       |                                                                                                    |              |               |
| Surnam                                                                                                    | ie: Doe                                                                                                    |                                                | M                                                                                        | bile #:                                                                               | 416-555-9999                                                                                                    | >            |               |
| Fin                                                                                                    | st: Hank                                                                                                    |                                                | н                                                                                        | ome #:                                                                                | 416-555-7777                                                                                                    | 7            |               |
| DO                                                                                                    | B: 1990/01/01                                                                                                    |                                                | Busi                                                                                     | ness #:                                                                               | 416-555-8888                                                                                                    | 3            |               |
| Gende                                                                                                    | er: OMale OFemale                                                                                                    | Other                                          |                                                                                          | Email:                                                                                | test@cognisan                                                                                                    | ntmd.cor     | n             |
| н                                                                                                    | N: ON 21889                                                                                                    | 61607 XD                                       |                                                                                          |                                                                                       |                                                                                                    |              |               |
| Addres                                                                                                    | ss: 123 Main                                                                                                    |                                                | line 2                                                                                   | Toronto                                                                               |                                                                                                    | ON           | M4N 3N1       |
| And an Indianally                                                                                                    |                                                                                                    |                                                |                                                                                          |                                                                                       |                                                                                                    |              |               |
| ervice: Miscella                                                                                                    | neous                                                                                                    |                                                |                                                                                          | ✓] - Qui                                                                              | CK Referral Form                                                                                                    | <b>v</b>     |               |
| Reason for Referral:                                                                                                    |                                                                                                    |                                                |                                                                                          |                                                                                       |                                                                                                    |              |               |
| Example reason.                                                                                                    |                                                                                                    |                                                |                                                                                          |                                                                                       |                                                                                                    |              |               |
|                                                                                                    |                                                                                                    |                                                |                                                                                          |                                                                                       |                                                                                                    |              |               |
| listory:                                                                                                    |                                                                                                    |                                                |                                                                                          |                                                                                       |                                                                                                    |              |               |
| Example history.                                                                                                    |                                                                                                    |                                                |                                                                                          |                                                                                       |                                                                                                    |              |               |
|                                                                                                    |                                                                                                    |                                                |                                                                                          |                                                                                       |                                                                                                    |              |               |
| Personal Healt     Add Attachr                                                                                                    | h Information that is med<br>nents                                                                                                    | ically relevant has n                          | ot been disclosed                                                                        | at the rea                                                                            | uest of the patier                                                                                                    | nt.          |               |
| <ul> <li>Personal Healt</li> <li>Add Attachr</li> <li>Referrer's Infor</li> <li>Site Name:<br/>Address:</li> <li>City:</li> </ul>                                                                                                    | h Information that is med<br>nents<br>mation<br>Demo Site<br>3335 Yonge St<br>Suite 304<br>Toronto                                                                                                    | ically relevant has n                          | ot been disclosed<br>Phone:<br>Fax:<br>Billing #:<br>Professional ID:                    | at the rea<br>416-7<br>416-7<br>0301<br>9564                                          | uest of the patier<br>782-4447<br>782-1284<br>71<br>4                                                                                                    | nt.          |               |
| <ul> <li>Personal Healt</li> <li>Add Attachr</li> <li>Referrer's Infor</li> <li>Site Name:<br/>Address:</li> <li>City:<br/>Province:</li> </ul>                                                                                                    | h Information that is med<br>nents<br>Demo Site<br>3335 Yonge St<br>Suite 304<br>Toronto<br>ON                                                                                                    | ically relevant has n                          | Phone:<br>Fax:<br>Billing #:<br>Professional ID:<br>Signed:                              | 416-7<br>416-7<br>0301<br>9564<br>Cogr                                                | 182-4447<br>182-4247<br>182-1284<br>71<br>4<br>1isant MD                                                                                                    | nt.          |               |
| <ul> <li>Personal Healt</li> <li>Add Attachr</li> <li>Referrer's Infor</li> <li>Site Name:<br/>Address:</li> <li>City:<br/>Province:<br/>Postal Code:</li> </ul>                                                                                                    | h Information that is med<br>nents<br>Demo Site<br>3335 Yonge St<br>Suite 304<br>Toronto<br>ON<br>M4N 3N1                                                                                                    | ically relevant has n                          | Phone:<br>Fax:<br>Billing #:<br>Professional ID:<br>Signed:<br>Clinician Type:           | at the rea<br>416-7<br>416-7<br>0301<br>9564<br><b>Cog</b> r<br>Famili                | rest of the patien<br>rest of the patien<br>rest of the patient<br>rest of the patient<br>rest of the                                                                                                    | nt.          |               |
| Personal Healt     Add Attache     Referrer's Infor     Site Name:     Address:     City:     Province:     Postal Code:     Copy of referra                                                                                                    | h Information that is med<br>nents<br>mation<br>Demo Site<br>3335 Yonge St<br>Suite 304<br>Toronto<br>ON<br>M4N 3N1<br>I and status updates to:                                                                                                    | ically relevant has n<br>i<br>search directory | Phone:<br>Fax:<br>Billing #:<br>Signed:<br>Clinician Type:                               | at the rea<br>416-7<br>416-7<br>0301<br>9564<br><b>Coq</b> r<br>Famil                 | rest of the patien<br>782-4447<br>782-1284<br>71<br>4<br>nisant MD<br>7 Physician<br>3                                                                                                    | nt.          |               |
| Add Attachr Referrer's Infor Site Name: Address: City: Province: Postal Code: Copy of referra Copy of referra Cancel                                                                                                    | h Information that is med<br>ments.<br>Demo Site<br>3335 Yonge St<br>Suite 304<br>Toronto<br>ON<br>M4N 3N1<br>I and status updates to:                                                                                                    | ically relevant has n<br>search directory      | Phone:<br>Fax:<br>Billing #:<br>Professional ID:<br>Signed:<br>Clinician Type:           | 416-7<br>416-7<br>0301<br>9564<br>Coqu<br>Famil                                       | 182-4447<br>182-1284<br>71<br>4<br>misant MD<br>Physician                                                                                                    | nt.          | Send Referral |
| Add Attachr Referrer's Infor Site Name: Address: City: Province: Postal Code: Copy of referra Copy of referra Copy of referra                                                                                                    | h Information that is med<br>ments.<br>mation<br>Demo Site<br>3335 Yonge St<br>Suite 204<br>Toronto<br>ON<br>M4N 3N1<br>Land status updates to:<br>Save for Later                                                                                                    | ically relevant has n<br>search directory      | Phone:<br>Fax:<br>Billing #:<br>Professional ID:<br>Signed:<br>Clinician Type:           | 416-7<br>416-7<br>0301<br>9564<br>Coq<br>Famil                                        | 182-4447<br>182-1284<br>71<br>4<br>1isant MD<br>Physician                                                                                                    | nt.          | Send Referral |
| Add Attach     Add Attach     Add Attach     Add Attach     Site Name:     Address     Gly:     Province:     Postal Code:     Copy of referra     X Cancel     :     :     :     :     :     :     :     :     :     :     :                                                                                                    | h Information that is med<br>ments.<br>mation<br>Demo Site<br>3335 Yonge St<br>Suite 304<br>Toronto<br>ON<br>M4N 3N1<br>I and status updates to:<br>Save for Later                                                                                                    | search directory                               | Phone:<br>Fax<br>Billing #<br>Professional ID:<br>Signed:<br>Clinician Type:             | 416-7<br>416-7<br>0301<br>9564<br>Cogr<br>Famil                                       | 182-4447<br>182-1284<br>71<br>4<br>11<br>11<br>11<br>12<br>14<br>11<br>12<br>12<br>14<br>11<br>12<br>12<br>12<br>12<br>12<br>12<br>12<br>12<br>12<br>12<br>12<br>12                                                                                                    | nt.          | Send Referral |
| <ul> <li>Personal Healt</li> <li>Add Attachr</li> <li>Referrer's Infor</li> <li>Site Name:</li> <li>Address:</li> <li>City;</li> <li>Province:</li> <li>Postal Code:</li> <li>Copy of referra</li> <li>X Cancel</li> <li>X Cancel</li> <li>Site Name:</li> <li>Address:</li> </ul>                                                                                                    | h Information that is med<br>ments.<br>Demo Site<br>3335 Yonge St<br>Suite 204<br>Toronto<br>ON<br>M4N 3N1<br>I and status updates to:<br>Save for Later<br>In<br>Dr. Hope Latam<br>Other preva<br>Demo Dr. Hope Latam<br>Other preva<br>Suite 206                                                                                                    | search directory                               | Phone:<br>Phone:<br>Fax:<br>Billing #:<br>Professional ID:<br>Signed:<br>Clinician Type: | 416-7<br>416-7<br>416-7<br>9564<br>Cogr<br>Familt<br>Phone<br>Familt<br>Billing #     | <ul> <li>182-4447</li> <li>182-1284</li> <li>182-1284</li> <li>14</li> <li>1isant MD</li> <li>Physician</li> <li>●</li> </ul>                                                                                                    | 4447<br>1284 | Send Referrat |
| Personal Healt     Add Attach     Add Attach     Referrer's Infor     Site Name:     Address:     City:     Province:     Postal Code:     X Cancel     *     Cancel     Site Name:     Address:     City:     City | h Information that is med<br>ments                                                                                                    | search directory                               | Phone:<br>Fax<br>Billing #:<br>Professional IO:<br>Signed:<br>Clinician Type:            | 416-7<br>416-7<br>0301<br>9564<br>Coqi<br>Familti<br>Phone<br>Fay<br>Billing <i>f</i> | 182-4447<br>182-1284<br>171 4<br>192-1284<br>171 4<br>194 1284<br>171 4<br>194 1284<br>171 4<br>194 1284<br>171 4<br>194 1284<br>171 4<br>194 1284<br>194 1284<br>194 | 4447<br>1284 | Send Referral |
| Personal Healt     Add Attach     Add Attach     Referrer's Infor     Site Name:     Address:     City:     Province:     Postal Code:     Copy of referra     X Cancel     Site Name:     Address:     City:     Province:     City:     Province:     Province:     Province: | h Information that is med<br>ments.<br>mation<br>Demo Site<br>3335 Yonge St<br>Suite 304<br>Toronto<br>ON<br>MAN 3N1<br>and status updates to:<br>2 Save for Later<br>Dr. Hope Latam<br>Dr. Hope Latam<br>Dr. Hope Latam<br>Dr. Hope Latam<br>Chris Jevy<br>Dr. Hope Latam<br>Chris Jevy<br>Dr. Hope Latam<br>Chris Jevy<br>Dr. Hope Latam<br>Chris Jevy<br>Dr. Hope Latam<br>Chris Jevy<br>Dr. Hope Latam<br>Chris Jevy<br>Dr. Hope Latam<br>Chris Jevy<br>Dr. Hope Latam<br>Chris Jevy<br>Dr. Hope Latam<br>Chris Jevy<br>Dr. Hope Latam<br>Chris Jevy<br>Dr. Hope Latam<br>Dr. Hope Latam<br>Dr. Hope Latam<br>Chris Jevy<br>Suite 206<br>N | search directory                               | Phone:<br>Fax<br>Billing #:<br>Professional ID-<br>Signed:<br>Clinician Type:            | 416-7<br>416-7<br>9564<br>Coq<br>Famili<br>Phone<br>Fab<br>Billing #                  | 182-4447<br>182-1284<br>71<br>4<br>isant MD<br>Physician<br>●<br>•<br>•<br>•<br>•<br>•<br>•<br>•<br>•<br>•<br>•<br>•<br>•<br>•                                                                                                    | 4447<br>1284 | Send Referral |

| Referral Sent                                                                                                    | ×   |
|----------------------------------------------------------------------------------------------------|-----|
| The referral was sent successfully.                                                                                                    |     |
| Summary:                                                                                                    |     |
| Sent referral to <b>SuperMed Healthcare (CognisantMD Demo)</b><br>3335 Yonge St. Suite 3042, Toronto, ON, M4N 2M1 Phone: 888-864-8655 x4<br>info@cognisantmd.com              | ē!+ |
| Reason for Referral: Example reason.<br>History: Example history.                                                                                                    |     |
| https://ocean.cognisantmd.com/referrals/Referral.html?ref=1c9bdb75-b946-4db3<br>9f97-73e5c4684c78&accessKey=d38d3b94-44e0-4a4b-b1df-<br>0fdeb2a57748#Rd0SXqcjs+jm6poIh7WXjA== | -   |
|                                                                                                    |     |
| X Close                                                                                                    |     |

E. If you are using a non-integrated EMR, you can copy and paste the information from the confirmation window directly into your patient's chart in your EMR.

## View & Track Your eReferral

#### 1. View your eReferral.

You can view your eReferrals in the eReferrals & eConsults area of the Ocean Portal. To view the eReferrals that you've sent select the "Sent (All)" option in the left sidebar.

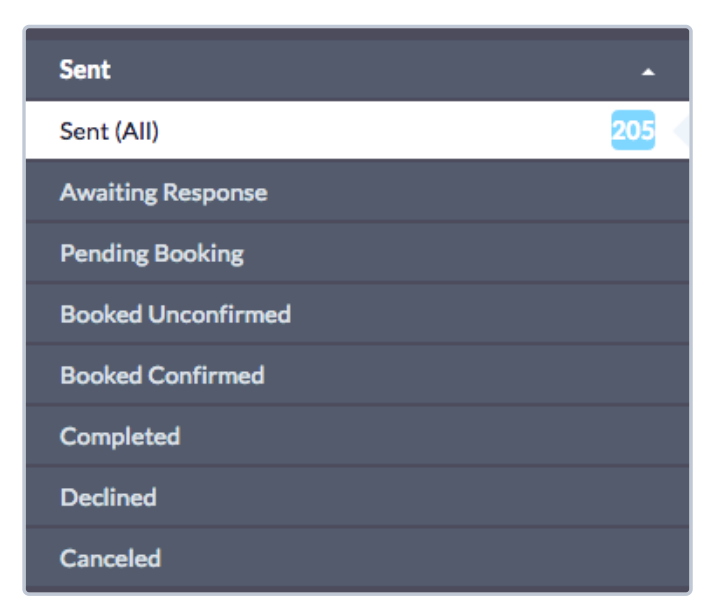

### 2. Check the status of your eReferral.

If you are using a non-integrated EMR, you can view and check the status of your eReferral in the eReferrals & eConsults area of the Ocean Portal.

If you've linked your referral to your own Ocean account, you will also automatically receive **email updates** when the status of your eReferral changes (i.e. if it's booked, cancelled, or changed). More details about these email updates can be found in the article "Where do eConsult and/or eReferral notification emails get sent to?".

# Manage All Your eReferrals in the Ocean Portal

After your eReferral has been sent, it can be viewed and managed from the eConsults & eReferrals area of the Ocean Portal. The portal allows you to see all of your referrals in one place, clearly organized into folders according to their current status.

This article walks through the different features and options available in the portal, from searching for referrals to understanding the triggers that update a referral's status.

### Login to the Ocean Portal

- A. Log in to the Ocean Portal with your Ocean username and password.
- B. Open the Menu in the top left corner, and select 'eReferrals & eConsults'.

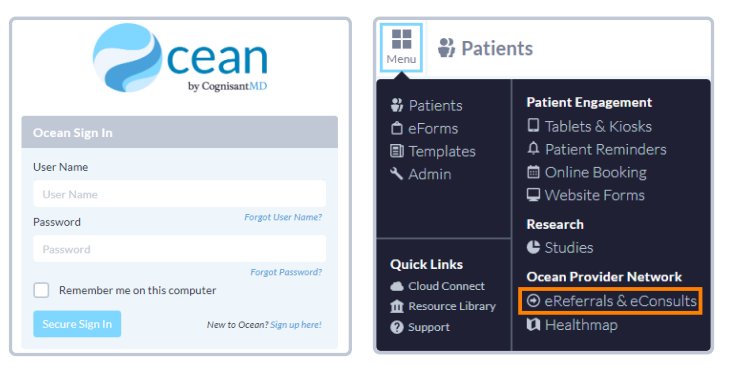

## **Configure your Sent and Received Folders**

The eReferral & eConsult View in the Ocean Portal has two main folders: a **Sent Folder** and a **Received Folder**.

Within these folders, you can access all of your referrals, organized by their current status.

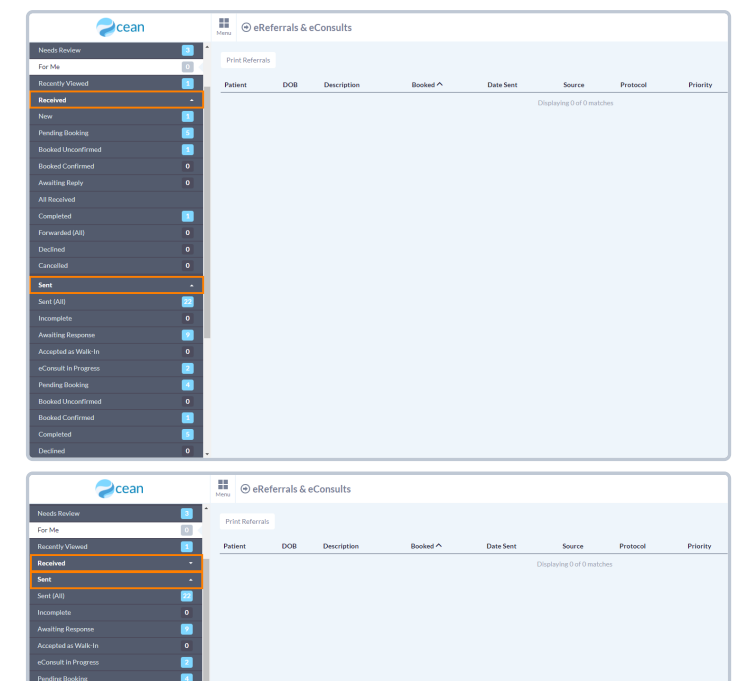

If you are **only sending eReferrals** it is recommended that you **collapse** the 'Received Folder' by clicking on it.

### **Status Folders**

Status Folders categorize your referrals based on their current status. As a referral's status changes throughout its lifecycle, it will be **automatically moved** to the appropriate folder.

For example, a referral in the '**Pending Booking**' folder will automatically move to the '**Booked Unconfirmed**' folder when the referral recipient books an appointment for the patient and updates that information in the referral.

Once the appointment date and time are confirmed, the referral will then be automatically moved to the '**Booked Confirmed**' folder for both parties.

|                  | Gean             | Menu 🗇 G     | Referral | s & | is & eConsults | is & eConsults       | is & eConsults                 | is & eConsults                        | s & eConsults                                  |
|------------------|------------------|--------------|----------|-----|----------------|----------------------|--------------------------------|---------------------------------------|------------------------------------------------|
| Filter           | <u>q</u>         | * Print Refe | rals     |     |                |                      |                                |                                       |                                                |
| All - TELUS M    | ed Access Demo 🗸 | Patient      | DOB      |     | Description    | Description Booked ^ | Description Booked ^ Date Sent | Description Booked A Date Sent Source | Description Booked A Date Sent Source Protocol |
|                  |                  |              |          |     |                |                      |                                | Displaying 0 of 0 matc                | Displaying 0 of 0 matches                      |
| For Me           |                  |              |          |     |                |                      |                                |                                       |                                                |
|                  |                  |              |          |     |                |                      |                                |                                       |                                                |
| Received<br>Sent | •                |              |          |     |                |                      |                                |                                       |                                                |
|                  |                  |              |          |     |                |                      |                                |                                       |                                                |
|                  | 0                |              |          |     |                |                      |                                |                                       |                                                |
|                  | se 🗾             |              |          |     |                |                      |                                |                                       |                                                |
|                  | k-In O           |              |          |     |                |                      |                                |                                       |                                                |
| eConsult in Prog | ress [ 🔄         |              |          |     |                |                      |                                |                                       |                                                |
| Rooked Unconfi   | med 0            |              |          |     |                |                      |                                |                                       |                                                |
| Booked Confirm   | ad 🚺             |              |          |     |                |                      |                                |                                       |                                                |
| Completed        |                  |              |          |     |                |                      |                                |                                       |                                                |
|                  | 0                |              |          |     |                |                      |                                |                                       |                                                |
| Cancelled        | 0                |              |          |     |                |                      |                                |                                       |                                                |

This functionality ensures that the status of the referral is always up to date throughout its lifecycle for all relevant parties.

### **Searching and Filtering**

#### **Search Bar**

To quickly locate a specific or group of referrals, you can take advantage of the search bar in the top left corner.

Selecting '**Patient with surname**' filters all your referrals to only include patients with the matching surname.

Selecting '**Referring clinician with the name containing**' filters all your referrals to only include referrals sent by a specific clinician.

Selecting '**Provider with name containing**' filters all your referrals to only include referrals sent to the Directory Listing with the chosen search term included in it's name.

|                                                                                        | Menu | ⊕ eRef      | errals & e | Consults    |          |           |                           |
|----------------------------------------------------------------------------------------|------|-------------|------------|-------------|----------|-----------|---------------------------|
| smith X Q<br>Patient with surname 'smi'                                                | Prin | t Referrals | DOB        | Description | Booked ^ | Date Sent | Source                    |
| Referring clinician with name containing smith<br>Provider with name containing smith' |      |             |            |             |          |           | Displaying 0 of 0 matches |
| Received -                                                                             |      |             |            |             |          |           |                           |
| Sent (All)                                                                             |      |             |            |             |          |           |                           |
| Incomplete 0 Awaiting Response 2                                                       |      |             |            |             |          |           |                           |
| Accepted as Walk-In 0 eConsult in Progress                                             |      |             |            |             |          |           |                           |
| Pending Booking                                                                        |      |             |            |             |          |           |                           |
| Booked Unconfirmed 0 Booked Confirmed                                                  |      |             |            |             |          |           |                           |
| Completed 5                                                                            |      |             |            |             |          |           |                           |
| Cancelled 0                                                                            |      |             |            |             |          |           |                           |

#### **Appointment Date Filtering**

The 'Booked Unconfirmed' and 'Booked Confirmed' status folders can also be filtered to show appointments within a certain time frame.

The '**Booked date on or after: \_\_\_\_\_ until \_\_\_\_**' filter allows you to select a specific date range. Referrals with an appointment booked in that date range will be shown.

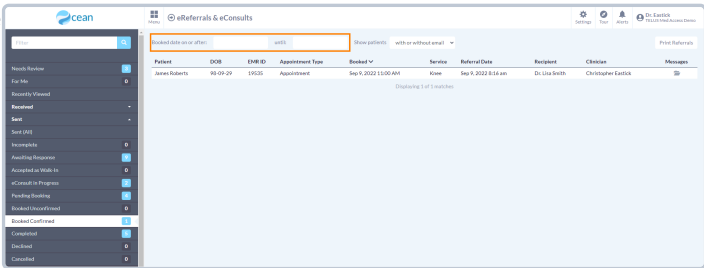

#### **Column Filtering**

Certain columns within each Status Folder can be used to order the matching referrals in **ascending** or **descending** order.

Simply click on the column header to sort the referrals based on that column.

| Zcean                | Neny                    | als & eCons | ults  |                  |                           |                 |                     |              | <b>¢</b><br>Setting | 0          | ê<br>lorb | O Dr. Eastlick<br>TELES Web Access Denic |
|----------------------|-------------------------|-------------|-------|------------------|---------------------------|-----------------|---------------------|--------------|---------------------|------------|-----------|------------------------------------------|
| fiter Q              | Booked date on or after |             |       | utfi             | Show patients with privil | thost email     |                     |              |                     |            |           | Print Referrals                          |
| _                    | Patient                 | D08         | EMRID | Appointment Type | Beeked V                  | Service         | Referral Date       | Recipient    | Cân                 | ician      |           | Missigns                                 |
|                      | James Roberts           | 98-09-29    | 19535 | Appointment      | Sep 9, 2022 11:00 AM      | Knee            | Sep 9, 2022 8:16 am | Dc Usa Snith | Chr                 | stopher Ea | astick    | 2                                        |
|                      |                         |             |       |                  | Displaying                | : 1 of 1 matche |                     |              |                     |            |           |                                          |
|                      |                         |             |       |                  |                           |                 |                     |              |                     |            |           |                                          |
|                      |                         |             |       |                  |                           |                 |                     |              |                     |            |           |                                          |
|                      |                         |             |       |                  |                           |                 |                     |              |                     |            |           |                                          |
|                      |                         |             |       |                  |                           |                 |                     |              |                     |            |           |                                          |
| Awaiting Response 🔯  |                         |             |       |                  |                           |                 |                     |              |                     |            |           |                                          |
|                      |                         |             |       |                  |                           |                 |                     |              |                     |            |           |                                          |
| eCcrewit in Progress |                         |             |       |                  |                           |                 |                     |              |                     |            |           |                                          |
| Pending Booking      |                         |             |       |                  |                           |                 |                     |              |                     |            |           |                                          |
|                      |                         |             |       |                  |                           |                 |                     |              |                     |            |           |                                          |
| Rocked Confirmed     |                         |             |       |                  |                           |                 |                     |              |                     |            |           |                                          |
| Completed 💽          |                         |             |       |                  |                           |                 |                     |              |                     |            |           |                                          |
|                      |                         |             |       |                  |                           |                 |                     |              |                     |            |           |                                          |
| Carcelled 0          |                         |             |       |                  |                           |                 |                     |              |                     |            |           |                                          |